# GSA Praktische Hinweise

# Google Search Appliance

# Weitere Themen und F&A

März 2014

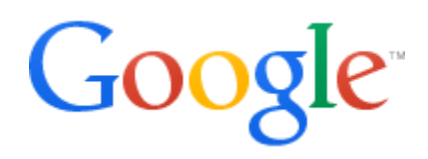

© 2014 Google

# Weitere Themen und F&A

In diesem Dokument werden weitere Themen sowie Fragen und Antworten behandelt, die nicht in anderen Dokumenten der Reihe "GSA – Notes from the Field" ("GSA – Tipps aus der Praxis") erörtert werden.

### Über dieses Dokument

Die Empfehlungen und Informationen in diesem Dokument sind das Ergebnis unserer praktischen Arbeit vor Ort mit verschiedenen Kunden und in verschiedenen IT-Umgebungen. Wir danken unseren Kunden und Partnern dafür, dass sie uns ihre Erfahrungen und Erkenntnisse zugänglich gemacht haben.

| Inhalt                | In diesem Dokument finden Sie eine Reihe von Tipps und Tricks, die vom<br>Bereitstellungsteam der GSA zusammengetragen wurden. Außerdem<br>erhalten Sie Empfehlungen zur Verwendung des öffentlich verfügbaren<br>Admin-Toolkits der GSA.                                                                                       |  |  |
|-----------------------|----------------------------------------------------------------------------------------------------|--|--|
| Hauptzielgruppe       | GSA-Administratoren und -entwickler                                                                                                    |  |  |
| IT-Umgebung           | Für die sichere und öffentliche Suche konfigurierte GSA                                                                                                    |  |  |
| Bereitstellungsphasen | Konfiguration der GSA und weitere Schritte nach der Bereitstellung                                                                                                    |  |  |
| Weitere Ressourcen    | <ul> <li><u>Learngsa.com</u> bietet verschiedene Schulungs- und<br/>Informationsmaterialien für die GSA.</li> <li><u>In der GSA-Produktdokumentation</u> finden Sie umfassende<br/>Informationen über die GSA.</li> <li><u>Über das Google for Work Support Portal</u> haben Sie Zugriff auf den<br/>Google-Support.</li> </ul> |  |  |

### Inhalt

Über dieses Dokument

Kapitel 1: Apache als Filter-Proxy verwenden Überblick Apache als Proxy konfigurieren GSA für die Verwendung des Proxyservers konfigurieren Mehrere Proxy-Konfigurationen verwenden Filter erstellen Weitere Materialien Kapitel 2: Admin-Toolkit der GSA verwenden Überblick Suchprotokolle mit "searchstats.py" analysieren Aufgaben der Admin-Konsole automatisieren Dokumente im Index löschen oder neu crawlen Eine Kerberos-Konfiguration bestätigen Kapitel 3: Fragen und Antworten Überblick Ergebnisgewichtung Metadatensortierung GSA überwachen Vorschläge für Suchanfragen Übereinstimmungen mit unvollständigen Suchanfragen Suchanfragenfilter und OneBoxes

### Kapitel 1: Apache als Filter-Proxy verwenden

### Überblick

Wenn Sie die Google Search Appliance (GSA) konfigurieren, haben Sie nur begrenzte Kontrolle darüber, wie Inhalte gecrawlt oder diese Inhalte für die GSA zur weiteren Verarbeitung zur Verfügung gestellt werden. Wenn Sie jedoch einen Apache-Server als Proxy in der Entwicklungsumgebung einsetzen, können Sie Inhalte beim Crawling so verändern, dass damit mehrere Zwecke erfüllt werden.

Der häufigste Anwendungsfall, bei dem Inhalte angepasst werden, ist das Filtern, z. B. wenn Inhalte beim Crawlen entfernt oder auf Seiten hinzugefügt werden müssen. Mithilfe der Möglichkeit, Inhalte während des Crawlens zu ändern, lässt sich auch beeinflussen, wie sich der Crawler aus der Sicht der Inhaltsquellen darstellt.

Sie können Apache als Filter-Proxy verwenden, indem Sie:

- 1. Apache als Proxy konfigurieren
- 2. GSA für die Verwendung des Proxyservers konfigurieren

### Apache als Proxy konfigurieren

Um Apache als Proxy zu konfigurieren, müssen Sie die folgenden Zeilen zu httpd.conf hinzufügen:

```
LoadModule proxy_module modules/mod_proxy.so
LoadModule proxy_http_module modules/mod_proxy_http.so
Listen 8080
<VirtualHost *:8080>
ProxyRequests On
<Proxy *>
Order Deny,Allow
Deny from all
Allow from 192.168.0.20
</Proxy>
### Add filters here ###
</VirtualHost>
```

Die ersten zwei Zeilen in dieser Konfiguration laden das Modul <u>mod proxy</u> und teilen dem Apache-Server mit, zuerst Port 8080 abzuhören.

Im nächsten Abschnitt wird ein virtueller Host auf Port 8080 definiert und festgelegt, dass Suchanfragen an den Proxy geleitet werden sollen (und nicht wie bei einem normalen Webserver Ergebnisse ausgegeben werden).

### Konfiguration sperren

Wenn es sich bei der konfigurierten Maschine um eine öffentliche Maschine handelt, empfehlen wir dringend, die Konfiguration mit einer Sperre zu versehen, um unbefugten Zugriff zu verhindern. Schränken Sie in diesem Fall die erlaubten Suchanfragen an den Proxy mithilfe einfacher IP-Regeln auf den Port 192.168.0.20 (GSA-IP) ein.

#### **Proxyserver testen**

Nach dem Start des Servers können Sie ihn folgendermaßen testen:

- 1. Telnet-Test auf Port 8080
- 2. Geben Sie "GET http://www.google.com/" ein.

Wenn der Server aktiv ist, gibt er die Quelle von der Google-Startseite zurück. Wenn Sie keine zulässige IP-Adresse haben, wird der Fehler 403 (Unzulässig) angezeigt.

### GSA für die Verwendung des Proxyservers konfigurieren

So konfigurieren Sie die GSA für die Verwendung des Proxyservers:

- 1. Navigieren Sie in der GSA-Admin-Konsole zu Inhaltsquellen > Web Crawling > Proxyserver (vor Version 7.2: Crawl und Index > Proxyserver).
- 2. Geben Sie die URL-Muster, die den Proxy verwenden sollen, die IP-Adresse oder den vollständig qualifizierten Domainnamen sowie den Port des konfigurierten Proxyservers ein.
- 3. Klicken Sie auf Speichern (vor Version 7.2: Crawler-Proxy-Konfiguration speichern).

In manchen Fällen ist es sinnvoll, den Proxy zu verwenden, um alle Inhalte zu crawlen. Geben Sie dafür nur "/" als URL-Muster ein. In anderen Fällen, z. B. beim Crawlen von Videos oder Bildern, bietet es sich wiederum an, den Proxy nur für diese speziellen Inhalte verwenden. Geben Sie dazu das entsprechende URL-Muster ein.

### Mehrere Proxy-Konfigurationen verwenden

Wenn Sie mehrere Proxy-Konfigurationen für Ihre Anwendung benötigen, können Sie mehrere Instanzen von Apache auf verschiedenen Ports ausführen. Alternativ können Sie innerhalb einer Apache-Konfiguration Filter definieren, um Inhalte anhand von URL-Mustern oder anderen Parametern zu verarbeiten.

### **Filter erstellen**

Apache unterstützt zwei Filtertypen:

- Eingabe
- Ausgabe

Bei Proxys ist die Eingabe die Suchanfrage, die die GSA an den Ziel-Webserver sendet. Die Ausgabe sind die Inhalte, die der Webserver zurück an die GSA sendet. Bei den meisten Anwendungen erstellen Sie also einen Ausgabefilter.

Apache verfügt über verschiedene Anweisungen zum Erstellen von Ausgabefiltern, z. B.:

- <u>SetOutputFilter</u>
- <u>AddOutputFilterByType</u>

Filter werden als Teil des Blocks Virtueller Proxy-Host definiert.

#### Anweisung SetOutputFilter

Die Anweisung <u>SetOutputFilter</u> kann verwendet werden, um einen Filter auf ALLE Inhalte anzuwenden, die durch den Proxy geleitet werden:

```
# Filter robots meta tags
ExtFilterDefine fixrobots mode=output intype=text/html \
cmd="/bin/sed -r 's/(noarchive|noindex|nofollow)>//g'"
SetOutputFilter fixrobots
```

In diesem Beispiel wird ein externer Filter mit dem Namen "fixrobots" definiert. Dieser Filter passiert "stdin" (das angefragte Dokument) durch "sed" und schneidet die Strings "noarchive", "noindex" und "nofollow" aus.

Dadurch kann die GSA eingebettete Robot-Meta-Tags ignorieren. "sed -r" eignet sich für die schnelle und einfache Bearbeitung von Mustern regulärer Ausdrücke und von einfachen Strings. Die Verwendung eines Pearl-, PHP- oder Shell-Skripts ist jedoch vergleichbar einfach. Apache übergibt die Datei als "stdin" und leitet die Ausgabe des Filters zurück an die GSA.

#### AddOutputFilterByType-Anweisung

Mit der Anweisung <u>AddOutputFilterByType</u> haben Sie etwas mehr Steuerungsmöglichkeiten, da Sie einen Filter basierend auf dem Typ MIME anwenden können. Diese Anweisung ist nützlich, wenn Sie Inhalte crawlen möchten, die die GSA nicht nativ unterstützt, z. B. Bilder, Videos usw.

```
# Filter video files
ExtFilterDefine filtervideo mode=output outtype=text/html \
cmd="/home/ericl/mediaFilter.php"
AddOutputFilterByType filtervideo video/x-msvideo video/mp4 video/ audio/mpeg
audio/ video/quicktime
```

In diesem Beispiel wird ein externer Filter namens "filtervideo" erstellt. Dieser Filter ruft das externe Skript "mediaFilter.php" auf. In diesem Fall handelt es sich um ein Skript, das Binär-Videodateien als Eingabe akzeptiert und HTML-Dateien (eingebettete Metadaten) und Miniaturansichten ausgibt.

Da dies nur bei bestimmten Inhaltstypen durchgeführt werden soll, wird die Anweisung **AddOutputFilterByType** verwendet, um verschiedene Multimedia-Formate anzugeben.

Sie können zu demselben Zweck aber auch die HTTP-Header bearbeiten. Ein einfaches Beispiel hierfür wäre es, den User-Agent-String der GSA durch einen anderen zu ersetzen:

```
# Set User Agent of the Proxy
RequestHeader set User-Agent "Mozilla/4.0 (compatible; MSIE 7.0; Windows NT
6.0; SLCC1; .NET CLR 2.0.50727;)"
```

Dadurch werden nicht die von der GSA stammenden Header verändert, da diese nicht vom Proxy weitergeleitet werden. Sondern es werden nur die Header festgelegt, die Apache beim Abrufen einer Seite verwendet.

Diese Anweisung ist hilfreich, wenn Sie ein bestimmtes Cookie, einen User-Agent oder einen anderen Header festlegen müssen, um Ihre Inhalte zu crawlen.

Nach Konfiguration des Proxys und der Filter können Sie beides testen. Senden Sie dazu Ihre eigenen GET-Suchanfragen oder führen Sie folgende Schritte aus:

- 1. Konfigurieren Sie Ihren Browser für die Verwendung mit einem Proxy.
- 2. Fordern Sie einige URLs an.
- 3. Sehen Sie sich die Quelle an.

Wenn alles ordnungsgemäß aussieht, fügen Sie einfach die entsprechenden Proxy-Muster der GSA hinzu und starten Sie das Crawling. Die Dokumente in Ihrem Cache müssten die gefilterte Ausgabe anzeigen.

### Weitere Materialien

- <u>Seite Apache-Module "mod\_proxy"</u>
- Apache-Caching-Handbuch
- <u>Seite Apache-Modul "mod\_cache"</u>

### Kapitel 2: Admin-Toolkit der GSA verwenden

### Überblick

Das Admin-Toolkit der GSA ist eine Bibliothek von Open-Source-Tools für GSA-Administratoren. Sie können die einzelnen Tools im <u>GSA-Admin-Toolkit</u> herunterladen.

In der folgenden Tabelle sind die verfügbaren Tools mit kurzen Funktionsbeschreibungen aufgeführt.

| ΤοοΙ                        | Beschreibung                                                                                                    |
|-----------------------------|----------------------------------------------------------------------------------------------------|
| monitor.sh                  | Überwachungsskript, das das Serving auf der GSA prüft                                                                                                    |
| load.py                     | Führt Lasttests mit der GSA durch                                                                                                    |
| authn.py                    | Webserver zum Testen der Authentifizierungs-SPI                                                                                                    |
| authz.py                    | Webserver zum Testen der Autorisierungs-SPI                                                                                                    |
| Connect.java                | Java-Klasse zum Testen der JDBC-Verbindung zur Datenbank                                                                                                    |
| cached_copy_checker.py      | Überwachungsskript, das prüft, ob Crawling, Indexierung und das Serving auf der GSA funktionieren                                                                                                    |
| <u>sso.py</u>               | Webserver zum Testen von Cookie-Websites. Dieser kann so konfiguriert werden, dass er Oblix imitiert.                                                                                                    |
| searchstats.py              | Analysiert die Such-Protokolldatei (Fehlerraten, Suchanfragen pro Sekunde, durchschnittliche Antwortzeit)                                                                                                    |
| <u>smbcrawler.py</u>        | Skript, das imitiert, wie SMB von der GSA gecrawlt wird. Nützliches<br>Tool zur Behebung von SMB-Crawlingproblemen, bei denen die<br>Fehlermeldung der GSA keine brauchbaren Informationen liefert.                                                                        |
| <u>reverse_proxy.py</u>     | Reverseproxy, der verwendet werden kann, um Suchanfragen<br>an die GSA zur Warteschlange hinzuzufügen, um die Anzahl<br>der gleichzeitigen Verbindungen zu begrenzen. Wurde als<br>Machbarkeitsstudie geschrieben und noch nicht in einer<br>Produktionsumgebung getestet. |
| <u>gsa admin.py</u>         | Python-Skript zur Automatisierung von Aufgaben der Admin-<br>Konsole. Dieses Skript wird verwendet, wenn die<br>GData API der Admin-Konsole hierfür nicht verwendbar ist,<br>z. B. in Softwareversionen vor Version 6.0 oder wenn eine<br>Funktion in der API fehlt.       |
| remove-or-recrawl-urls.html | Hilfeseite zu HTML+JavaScript, mit der Feeds entwickelt werden können, um URLs zu entfernen oder erneut zu crawlen                                                                                                    |
| urlstats.py                 | Python-Skript, das Berichte über URLs in der GSA erstellt                                                                                                    |
| <u>ssoproxy.py</u>          | Konfigurierbares Python-Skript, das SSO-System-Anmelderegeln<br>an den Proxy übermittelt, um der GSA SSO-Cookies für das<br>Crawling und Serving zur Verfügung zu stellen.                                                                                                 |

| <u>CrawlReport.java</u>            | Java-Klasse, um über die neue Admin API (Softwareversion 6.0.0)<br>die Anzahl der URLs abzurufen, die seit dem Vortag gecrawlt<br>wurden |
|------------------------------------|----------------------------------------------------------------------------------------------------|
| connectormanager.py                | Einfacher Connector-Manager und Beispiel-Connectors mit<br>Dokumentation zum Schreiben eines neuen Connectors                            |
| Kerberos-Validierungs-Tool         | HTML-Anwendung, um die Einrichtung für Kerberos/IWA<br>(Keytab/AD usw.) zu bestätigen                                                    |
| interactive-feed-client.html       | HTML-/JavaScript-Seite, die XML-Feeds von Eingaben erstellt, z. B. URL und Hostname, und diese dann an eine GSA übermittelt              |
| search_report_xhtml.xsl            | XSLT-Stylesheet, um exportierte Suchbericht-XMLs in das von<br>Menschen lesbare XHTML-Format umzuwandeln                                 |
| search_results_analyzer.py         | Tool zur Analyse von Suchergebnissen und zum Vergleich der Ergebnisse zweier GSAs                                                        |
| convert_cached_copy_to_feed.p<br>⊻ | Tool zum Konvertieren von im Cache gespeicherten Versionen<br>in Inhaltsfeeds zu Migrationszwecken                                       |
| fetch_secure.py                    | Tool, das sichere Suchergebnisse von der GSA abruft, indem es allen Weiterleitungen für die universelle Anmeldung folgt                  |
| GSA-GA.zip                         | Integrationsressourcen zu Google Analytics                                                                                               |
| <u>SHT</u>                         | Selbsthilfe-Tool                                                                                                    |

In den folgenden Abschnitten werden vier der am häufigsten benötigten Tools aus der obigen Tabelle beschrieben:

- <u>Suchprotokolle mit "searchstats.py" analysieren</u>
- Aufgaben der Admin-Konsole automatisieren
- Dokumente im Index löschen oder neu crawlen
- Kerberos-Konfiguration bestätigen

### Suchprotokolle mit "searchstats.py" analysieren

"Searchstats.py" ist ein Analysetool für Suchprotokolle. Im folgenden Screenshot ist die Analyse einer Suchprotokolldatei mit dem Namen "2011-03-14-web\_log.log" in einstündigen Intervallen dargestellt. Das Suchprotokoll wurde in der GSA-Admin-Konsole unter **Berichte > Suchprotokolle** (vor Version 7.2: **Status und Berichte > Suchprotokolle**) heruntergeladen.

| -bash-3.1\$ | pythe  | n searchs | tats.py S | 2011-03-1 | 4-web_log | g.log 1h |       |              |
|-------------|--------|-----------|-----------|-----------|-----------|----------|-------|--------------|
| Summary fo  | r 14/M | ar/2011:  | total a   | searches: | 59 -      |          |       |              |
|             | tim    | ie 200    | non-200   | %err      | total     | %tot     | qps a | iv. response |
| 00:00:00-0  | 0:59:5 | i9 O      | 0         | 0.00      | 0         | 0.00     | 0.00  | 0.000        |
| 01:00:00-0  | 1:59:5 | i9 O      | 0         | 0.00      | 0         | 0.00     | 0.00  | 0.000        |
| 02:00:00-0  | 2:59:5 | 9 1       | 0         | 0.00      | 1         | 1.69     | 0.00  | 0.033        |
| 03:00:00-0  | 3:59:5 | i9 O      | 0         | 0.00      | 0         | 0.00     | 0.00  | 0.000        |
| 04:00:00-0  | 4:59:5 | 9 46      | 0         | 0.00      | 46        | 77.97    | 0.01  | 0.022        |
| 05:00:00-0  | 5:59:5 | 9 9       | 0         | 0.00      | 9         | 15.25    | 0.00  | 0.014        |
| 06:00:00-0  | 6:59:5 | 9 3       | 0         | 0.00      | 3         | 5.08     | 0.00  | 0.018        |
| 07:00:00-0  | 7:59:5 | i9 O      | 0         | 0.00      | 0         | 0.00     | 0.00  | 0.000        |
| 08:00:00-0  | 8:59:5 | i9 O      | 0         | 0.00      | 0         | 0.00     | 0.00  | 0.000        |
| 09:00:00-0  | 9:59:5 | i9 O      | 0         | 0.00      | 0         | 0.00     | 0.00  | 0.000        |
| 10:00:00-1  | 0:59:5 | i9 O      | 0         | 0.00      | 0         | 0.00     | 0.00  | 0.000        |
| 11:00:00-1  | 1:59:5 | i9 O      | 0         | 0.00      | 0         | 0.00     | 0.00  | 0.000        |
| 12:00:00-1  | 2:59:5 | i9 O      | 0         | 0.00      | 0         | 0.00     | 0.00  | 0.000        |
| 13:00:00-1  | 3:59:5 | i9 O      | 0         | 0.00      | 0         | 0.00     | 0.00  | 0.000        |
| 14:00:00-1  | 4:59:5 | i9 O      | 0         | 0.00      | 0         | 0.00     | 0.00  | 0.000        |
| 15:00:00-1  | 5:59:5 | i9 O      | 0         | 0.00      | 0         | 0.00     | 0.00  | 0.000        |
| 16:00:00-1  | 6:59:5 | i9 O      | 0         | 0.00      | 0         | 0.00     | 0.00  | 0.000        |
| 17:00:00-1  | 7:59:5 | i9 O      | 0         | 0.00      | 0         | 0.00     | 0.00  | 0.000        |
| 18:00:00-1  | 8:59:5 | i9 O      | 0         | 0.00      | 0         | 0.00     | 0.00  | 0.000        |
| 19:00:00-1  | 9:59:5 | i9 O      | 0         | 0.00      | 0         | 0.00     | 0.00  | 0.000        |
| 20:00:00-2  | 0:59:5 | i9 O      | 0         | 0.00      | 0         | 0.00     | 0.00  | 0.000        |
| 21:00:00-2  | 1:59:5 | i9 O      | 0         | 0.00      | 0         | 0.00     | 0.00  | 0.000        |
| 22:00:00-2  | 2:59:5 | 9 0       | 0         | 0.00      | 0         | 0.00     | 0.00  | 0.000        |
| 23:00:00-2  | 3:59:5 | i9 O      | 0         | 0.00      | 0         | 0.00     | 0.00  | 0.000        |
| Total entr  | ies: 5 | <br>j9    |           |           |           |          |       |              |

Beachten Sie, dass "searchstats.py" in der Programmierskriptsprache Python geschrieben ist. Um dieses Skript auszuführen, benötigen Sie die Python-Laufzeitumgebung. Sie können diese Laufzeitumgebung auf der <u>Downloadseite von Python</u> herunterladen.

Wenn Sie die Laufzeitumgebung installiert haben, können Sie das Skript mit einer Syntax ausführen, die der im oben angezeigten Beispiel ähnelt.

### Aufgaben der Admin-Konsole automatisieren

Die <u>Administrative API der GSA</u> ist die bevorzugte Schnittstelle, um Aufgaben in der Admin-Konsole zu automatisieren. Sie deckt jedoch nicht alle Aufgaben ab, die in der Admin-Konsole verfügbar sind. Beispielsweise wird die Datenbanksynchronisierung nicht unterstützt. Außerdem ist es nicht möglich, Datenbanken mit der Admin API ferngesteuert zu synchronisieren. Für diese nicht unterstützten Anwendungsfälle verwenden Sie "gsa\_admin.py" – ein Skript, das sich in der Admin-Konsole anmelden und programmatisch auf die erforderlichen Menüpunkte klicken kann.

Die folgenden Screenshots illustrieren:

- Syntax von "gsa\_admin.py"
- Beispielbefehl zur Synchronisation von zwei Datenbanken

```
:¥tmp>c:¥Python27¥python.exe gsa_admin.py --help
Jsage: gsa_admin.py [options]
Options:
 -h, --help
                        show this help message and exit
 -f FILE, --input-file=FILE
                        Input XML file
 -o FILE, --output=FILE
                        Output file name
 -g SIGNPASSWORD, --sign-password=SIGNPASSWORD
                        Sign password for signing/import/export
  --cache-timeout=CACHETIMEOUT
                        Value for Authorization Cache Timeout
  --max-host load=MAXHOSTLOAD
                        Value for max number of concurrent authz requests per
                        server
                        List of databases to sync
  --sources=SOURCES
                        (database1, database2, database3)
 --frontend=FRONTEND
                        Frontend used to export keymatches or related queries
                        Specify multiple times to increase verbosity
  -v, --verbose
 Actions::
   -i. --import
                        Import config file to GSA
                        Export GSA config file from GSA
   -e, --export
   -s, --sign
                        Sign input XML file
                        Verify signature/HMAC in XML Config
   -r, --verify
   -a, --set
-I, --all_urls
                        Set Access Control settings
                        Export all URLs from GSA
   -d, --database_sync
                        Sync databases
   -k, --keymatches_export
                        Export All Keymatches
   -y, --synonyms_export
                        Export All Related Queries
                        Get GSA Status
   -z, --get-status
 GSA info:
   -n GSAHOSTNAME, --hostname=GSAHOSTNAME
                        GSA hostname
                        Upload port. Defaults to 8000
   --port=PORT
                    --username=GSAUSERNAME
   -u GSAUSERNAME,
                        Username to login GSA
   -p GSAPASSWORD, --password=GSAPASSWORD
                        Password for GSA user
```

Befehlssyntax

| Command Prompt                                                                 |
|--------------------------------------------------------------------------------|
| C:¥tmp>c:¥Python27¥python.exe gsa_admin.pydatabase_sync -n mygsa -u admin -p 🔺 |
| mypasswordsources=dbProducts,dbCatalog                                         |
| 2011-04-27 10:22:11,059 INFOmain 872: Sync'ing databases dbProducts,dbCata     |
| log                                                                            |
| 2011-04-27 10:22:14,085 INFOmain 399: Syncing dbProducts                       |
| 2011-04-27 10:22:16,862 INFOmain 399: Syncing dbCatalog 🖳                      |
| 2011-04-27 10:22:19,733 INFOmain 875: Sync completed                           |
|                                                                                |
| C:¥tmp>_                                                                       |

Beispielsyntax zur Synchronisation von zwei Datenbanken ("dbProducts" und "dbCatalog")

### Dokumente im Index löschen oder neu crawlen

Wenn Sie bestimmte Dokumente im Index entfernen oder neu crawlen müssen, ist das Tool "remove-orrecrawl-urls.html" sehr gut für diese Zwecke geeignet. Es ist eine in JavaScript-eingebettete HTML-Seite, die eine Liste von URLs als Eingabe akzeptiert und Feeddateien für die GSA erstellt und übermittelt. Anhand der Informationen in den URL-Listen entfernt die GSA die angegebenen URLs oder crawlt sie erneut. Das Skript kann mit jedem Browser geöffnet und ausgeführt werden, der JavaScript unterstützt. Zurzeit werden die drei folgenden Eingabeparameter unterstützt:

- GSA-Hostname oder IP-Adresse
- Liste von URLs, die entfernt oder neu gecrawlt werden sollen
- Option zum Entfernen oder erneuten Crawlen

Beachten Sie jedoch, dass Sie die IP-Adresse des Browsers auf der weißen Liste für IPs registrieren müssen, bevor Sie einen Feed an die GSA übermitteln. Sie können die weiße Liste auf der Seite **Inhaltsquellen > Feeds** (vor Version 7.2: **Crawl und Index > Feeds**) in der Admin-Konsole ansehen und bearbeiten.

Der folgende Screenshot zeigt die Seite "remove-or-recrawl-urls.html" dargestellt.

| Remove or recrawl URLs | by sending an XML feed |
|------------------------|------------------------|
|------------------------|------------------------|

This forms generates an XML feed for the Google Search Appliance, which will tell the appliance to remove or recrawl the provided URLs.

- 1. Enter the **Appliance hostname or IP address**, no port is necessary --it always POSTs to port 19900.
- Enter URLs into the URLs to remove/recrawl text box, one URL per line, no comments are allowed.
- 3. Press the appropriate button:
  - Remove them will submit an incremental content feed (datasource remove-urls) with one record per URL, all in a group with action="delete" to remove them from the index.
  - **Recrawl them** will submit a web feed (datasource web) with one record per URL, with no meta data to inject them in the crawl queue.

Read the Feeds Protocol Developer's Guide to learn more about how this works.

Appliance hostname or IP address:

URLs to remove/recrawl:

Remove them Re-crawl them!

### Eine Kerberos-Konfiguration bestätigen

Zur Konfiguration der GSA für die stille Kerberos-Authentifizierung sind zahlreiche heterogene Komponenten erforderlich. Dazu zählen unter anderem Komponenten wie Active Directory, Keytab-Dateien, DNS, Internet Explorer-Sicherheitszone, Datenverschlüsselungsmethoden usw. Wenn bei der Konfiguration der Kerberos-Authentifizierung Probleme auftreten, können Sie das Kerberos-Validierungs-Tool verwenden,

um schnell die einzelnen konfigurierbaren Komponenten zu überprüfen.

Der folgende Screenshot zeigt das Kerberos-Validierungs-Tool und eine Liste von zu überprüfenden konfigurierbaren Komponenten.

| Validate GSA Kerbe                                                                                                    | eros Configuraton                                                                                                    |                                                                                                    |  |  |
|----------------------------------------------------------------------------------------------------|----------------------------------------------------------------------------------------------------|----------------------------------------------------------------------------------------------------|--|--|
| <ul> <li>FullyQualified DNS<br/>AName for GSA</li> </ul>                                                                                                    | gsademo4.esodomain.com                                                                                                    |                                                                                                    |  |  |
| <ul> <li>GSA username (not<br/>DOMAIN\username)</li> </ul>                                                                                                    | gsademo4                                                                                                    | Running Diagnostics for:<br>CN=Administrator,CN=Users,DC=esodomain,DC=com                                                                                       |  |  |
| <ul> <li>Keytab file</li> </ul>                                                                                                    | C:\Users\Administrator\gsademo4.keyt Browse Run Diagnostics                                                                                                    | DNSServer: ESOTESI.esodomain.com<br>Root Domain: DC=esodomain.DC=com<br>Domain Controller Functionality Level: WIN 2008<br>Forest Functionality Level: WIN 2003 |  |  |
| This utility validates various GSA-related kerberos infrastructure and configuration options for Secure<br>Serving. Please run this script on any windows system that has the <u>MIT Kerberos client</u> installed. It is<br>assumed the user ran through the <u>GSA Kerberos Setup</u> . This script also tests the IE version and Zone<br>settings for the current user.<br>Additional Kerberos Troubleshooting <u>link</u> on the GSA:                                                                                                    |                                                                                                    |                                                                                                    |  |  |
| Starting Diagnostics<br>1 Attempting verify DNS<br>>DNS Entry for th<br>2 Attempting to parse k<br>>Found KYNO: 3<br>>Found Principal:<br>>Found Derroption<br>> Found User acco<br>> AD UserPrincipal<br>> AD UserPrincipal<br>> AD UserPrincipal<br>> AD Useraccount<br>> AD Account Trus<br>> AD DES Encrypti<br>> AD DES Encrypti<br>> AD DES Encrypti<br>> AD SPN Found: H<br>> Comparing SPN f<br>> DNS ANAME match<br>> DNS ANAME match<br>> Principal in Key<br>5 Attempting to verify<br>> SPN is unique:<br>6 Attempting to verify<br>> GSA ANAME Found | S ANAME<br>The GSA is an A-Name<br>reytab<br>HTTP/gsademo4.esodomain.com@ESODOMAIN.COM<br>is DES: (DES obc mode with RSA-MD5)<br>tab is in correct case format: HTTP/gsa.yourdomain.com@N<br>Active Directory<br>unt [gsademo4]<br>(Name: HTTP/gsademo4.esodomain.com@ESODOMAIN.COM<br>i keytab matched<br>is unlocked<br>ted for Delegation<br>on Enabled<br>HTTP/gsademo4.esodomain.com<br>rom AD against keytab<br>n Keytab and AD Matched: HTTP/gsademo4.esodomain.com<br>res the host portion of the SPN<br>rytab matches UPN in AD: HTTP/gsademo4.esodomain.com@ESOD<br>password in keytab<br>rtab Verified in AD<br>SPN uniqueness in AD<br>HTTP/gsademo4.esodomain.com>[CN=gsademo4,CN=Users,DC=<br>IE Zone settings<br>rer Version: 8.0.6001.19048<br>i in IE Local Intranet Zone | YOURDOMAIN.COM<br>DOMAIN.COM<br>:esodomain.DC=com]                                                                                                    |  |  |

Weitere Informationen finden Sie in der folgenden Online-Dokumentation:

- <u>Validierungs-Dienstprogramm für die Kerberos-Einrichtung verwenden</u>. Achtung: Das Programm hat sehr strenge Systemanforderungen: 32-Bit-Version von Windows XP, Vista, Windows 7.
- Fehlerbehebung bei der Kerberos-Einrichtung und der sicheren Suche

### Kapitel 3: Fragen und Antworten

### Überblick

In diesem Abschnitt werden einige allgemeine Fragen zur GSA behandelt, die mehrere Themen abdecken.

### Ergebnisgewichtung

**Frage:** Warum erscheint auf meiner Suchergebnisseite kein Dokument, obwohl ich stark nach Inhaltstyp gewichte?

Antwort: Einer der Gründe, warum nicht das erwartete Ergebnis angezeigt wird, kann damit zusammenhängen, wie die GSA relevante Ergebnisse für Ihren Suchbegriff abruft. Wenn Sie beispielsweise nach "Schmerz" suchen, führt die GSA folgende Schritte aus:

- 1. Die GSA findet zuerst die 1.000 (nach PageRank) ranghöchsten Dokumente im Index, die den Begriff enthalten. Hinweis: Dieser Schritt hat nichts zu tun mit der Begriffshäufigkeit oder einer Gewichtungsrichtlinie, die eventuell für das Frontend konfiguriert wurde.
- 2. Diese 1.000 Ergebnisse durchlaufen dann verschiedene Algorithmen, die Prozesse ausführen, z. B. einer Sortierung anhand der Häufigkeit des Begriffs in Dokumenten, anhand der Gewichtungsrelevanz und einer Reihe anderer Faktoren.

Wenn die von Ihnen gesuchte URL einen niedrigeren PageRank als die ersten 1.000 Dokumente in Schritt 1 hat, wird sie nicht von weiteren Algorithmen bearbeitet, die Gewichtungsrichtlinien berücksichtigen.

Auch wenn eine URL zu den ersten 1.000 Dokumenten gehört, die in Schritt 1 beschrieben sind, bedeutet sogar die Verwendung einer "ausgeprägten" Gewichtungsrichtlinie nicht zwangsläufig, dass die URL am Anfang der Suchergebnisse erscheint. Gewichtung ist nur einer der Faktoren, die in Schritt 2 des Prozesses betrachtet werden. Zahlreiche weitere Faktoren beeinflussen das Endergebnis.

### Metadatensortierung

**Frage:** Wie kommt es, dass ein bestimmtes Dokument, von dem ich weiß, dass es existiert und gültige Metadaten besitzt, bei der Metadatensortierung nicht berücksichtigt wird?

Antwort: Die Metadatensortierung wird nur bei den 1.000 (nach PageRank)ranghöchsten Dokumenten angewendet. Weitere Informationen finden Sie unter Ergebnisgewichtung.

### GSA überwachen

**Frage:** Wie kann ich den Status der GSA und anderer eingesetzter Architekturkomponenten überwachen? Ist es unverhältnismäßiger Aufwand, wenn eine Skript-Suchanfrage am Index der GSA ausgeführt wird?

Antwort: Es gibt mehrere Möglichkeiten, den Heartbeat zu überwachen. Viele unserer Kunden überprüfen einfach, ob Port 80 reagiert. Andere Kunden machen auch noch den nächsten Schritt und überwachen Serving, Crawling und Indexierung. Informationen zu Überwachungsstrategien finden Sie unter Überwachung einrichten im Abschnitt Konzipieren einer Suchlösung.

Über welchen Zeitraum Sie die Lösung überwachen möchten, hängt davon ab, wie komplex und gründlich die einzusetzende Überwachungsstrategie ist. Sie können zwischen verschiedenen Optionen mit jeweils eigenen Vor- und Nachteilen wählen. Im Folgenden einige dieser Optionen:

- SNMP verwenden siehe <u>SNMP-Objekte</u> auf der Hilfeseite zu **Administration > SNMP-**Konfiguration
- Ein Überwachungsskript ausführen
- Cached-Copy-Checker ausführen
- Eine Suchanfrage nach einer bekannten URL im Index ausführen und sicherstellen, dass das Ergebnis in XSLT ausgegeben wird
- Eine Suchanfrage ausführen und überprüfen, ob Status 200 ausgegeben wird
- Das Frontend aufrufen, ohne eine Suchanfrage auszuführen, um sicherzugehen, dass Status 200 ausgegeben wird

Eine Suchanfrage nach einem Heartbeat auszuführen, ist kein unverhälnismäßiger Aufwand. Wenn Sie diese Lösung aktuell umsetzen und sie funktioniert, ist sie wahrscheinlich zum Erkennen eines Problems und Bereitstellen des Failovers genau ausreichend. Sie können diese Lösung möglicherweise optimieren, indem Sie ein Frontend erstellen, das nur über die minimalen Funktionen verfügt, d. h. keine KeyMatches, keine Suchanfragenvorschläge usw. Sie können auch eine Abfrage nach einer bekannten URL mit dem Syntaxelement "info:" in der Suchanfrage durchführen.

Weitere verfügbare Tools sind z. B.:

- monitor.sh Überwachungsskript, das das Serving auf der GSA prüft
- <u>cached\_copy\_checker.py</u> Überwachungsskript zur Überprüfung von Crawling, Indexierung und Serving auf der GSA
- <u>searchstats.py</u> Analyse der Such-Protokolldatei (Fehlerraten, Suchanfragen pro Sekunde, durchschnittliche Antwortzeit)
- <u>urlstats.py</u> Python-Skript, das Berichte über URLs in der GSA erstellt
- <u>search\_report\_xhtml.xsl</u> XSLT-Stylesheet zur Umwandlung von exportierten XML-Suchberichten in das von Menschen lesbare XHTML-Format

Einen Connector können Sie mit dem Verbindungstester-Servlet unter "http://[cm-address-and-port]/connector-manager/testConnectivity" überwachen.

Mit dem Abruf der oben stehenden URL sollten Sie eine XML-Antwort mit einem HTTP-200-Status erhalten. Eine <StatusId>0</StatusId> in der XML-Datei zeigt an, dass alles ordnungsgemäß funktioniert.

Das Format der eingehenden XML-Datei sieht folgendermaßen aus:

```
<CmResponse>
<Info>Google Search Appliance Connector Manager 3.0.8 (build 3222 3.0.8-RC3
May 24 2013); Sun Microsystems Inc. Java HotSpot(TM) 64-Bit Server VM 1.6.0_33;
Windows Server 2008 R2 6.1 (amd64)</Info>
<StatusCode>5501</StatusCode>
<StatusId>0</StatusId>
</CmResponse>
```

Denken Sie daran, den Zugriff über das System zu erlauben, von dem aus Sie die Überwachung ausführen.

Es empfiehlt sich auch, den Java-Prozess zu überwachen, der die Connector-Tomcat-Instanz ausführt, auf seine CPU- und Speichernutzung zu überwachen.

### Vorschläge für Suchanfragen

**Frage:** Die Funktion für die Vorschläge für Suchanfragen gibt unangemessene oder explizite Begriffe zurück. Wie kann ich die Rückgabe dieser Begriffe in Suchanfragenvorschlägen einschränken?

Antwort: Grundsätzlich kann es immer vorkommen, dass Nutzer auf der GSA Suchanfragen nach Begriffen ausführen, die in Ihrer Organisation als unangemessen gelten. Es gibt mehrere Möglichkeiten zu verhindern, dass diese Begriffe von der Funktion für Suchanfragenvorschläge angezeigt werden.

Die wirksamste Methode besteht darin, mithilfe der GDATA API eine schwarze Liste von Begriffen hochzuladen. Die Funktion unterstützt reguläre Ausdrücke. Sie können damit also einen Ausdruck definieren, der einen exakten oder teilweisen Treffer ausgibt. Hinweis: Wenn auf Ihrer GSA eine Version vor Version 6.14 ausgeführt wird, können Sie über die Benutzeroberfläche der Admin-Konsole keine Einträge zur schwarzen Liste hinzufügen oder ändern. Dies müssen Sie über die APIs durchführen. Weitere Informationen hierzu finden Sie unter dem Thema "Schwarze Liste für Suchanfragenvorschläge" in der entsprechenden GSA-API-Dokumentation:

- <u>Administrative API Developer's Guide: Protocol ("Administrative API Entwicklerhandbuch:</u> <u>Protokoll"</u>)
- Administrative API Developer's Guide: Java ("Administrative API Entwicklerhandbuch: Java")
- Administrative API Developer's Guide: .NET ("Administrative API Entwicklerhandbuch: .NET")

Es gibt ein Open-Source-Java-Dienstprogramm zum Hochladen von schwarzen Listen mit der GDATA API:

http://code.google.com/p/gsa-admin-reports/

Weitere Details zur Verwendung finden Sie unter diesem Link: http://code.google.com/p/gsa-admin-reports/wiki/BlacklistEditor Alternativ können Sie, um Begriffe für Suchanfragenvorschläge auf die schwarze Liste zu setzen, den Frontend-Code bearbeiten, der Vorschläge anzeigt. Sie können z. B. folgendes Codesnippet verwenden:

```
<!--
*****
Rechtschreibvorschläge auf Ergebnisseite (nicht anpassen)
-->
<xsl:template name="spelling">
 <xsl:if test="/GSP/Spelling/Suggestion">
   <span class="p">
      <font color="{$spelling text color}">
        <xsl:value-of select="$spelling text"/>
        <xsl:call-template name="nbsp"/>
       </font>
     </span>
     <xsl:variable name="apps param">
       <xsl:choose>
        <xsl:when test="/GSP/PARAM[@name='exclude apps']">
          <xsl:text disable-output-escaping='yes'>&amp;exclude apps=</xsl:text>
          <xsl:value-of select="/GSP/PARAM[@name='exclude apps']/@original value" />
        </xsl:when>
        <xsl:when test="/GSP/PARAM[@name='only apps']">
          <xsl:text disable-output-escaping='yes'>&amp;only apps=</xsl:text>
          <xsl:value-of select="/GSP/PARAM[@name='only apps']/@original value" />
        </xsl:when>
       </xsl:choose>
     </xsl:variable>
     <a ctype="spell"
href="search?q={/GSP/Spelling/Suggestion[1]/@qe}&spell=1&{$base url}{$apps param}">
      <xsl:value-of disable-output-escaping="yes" select="/GSP/Spelling/Suggestion[1]"/>
     </a>
   </xsl:if>
</xsl:template>
```

Sie müssen die if-Bedingung aktualisieren, damit diese eine schwarze Liste von Begriffen enthält und die Vorschläge nicht im Frontend angezeigt werden.

Beispiel für einen exakten Treffer:

```
<xsl:if test="/GSP/Spelling/Suggestion and
GSP/Spelling/Suggestion[1]/@q!='offending term'">
```

Beispiel für eine Übereinstimmung, die den Suchbegriff enthält:

```
<rsl:if test="/GSP/ Spelling/Suggestion and
not(contains(/GSP/Spelling/Suggestion[1]/@q,'offending_term'))">
```

Frage: Wie kann ich die Inhalte der Vorschläge für Suchanfragen komplett zurücksetzen?

Antwort: Ab Version 7.2 können Sie über die Seite Suche > Suchfunktionen > Vorschläge alle Vorschläge für Suchanfragen löschen. Klicken Sie dann auf Zurücksetzen für die Option Vorschläge zurücksetzen . Vor Version 7.2 müssen Sie ein Ticket für den Google-Support öffnen.

### Übereinstimmungen mit unvollständigen Suchanfragen

**Frage:** Ich verwende die GSA für die Suche nach Personen. Meine Nutzer beschweren sich, dass die Suche nach unvollständigen Namen keine Ergebnisse liefert. Was kann ich tun, um das Suchergebnis bei der Personensuche zu verbessern, wenn Übereinstimmungen mit Suchanfragen unter Verwendung unvollständiger Vor- und Nachnamen gefunden werden sollen?

Antwort: Die GSA unterstützt bislang keinen Abgleich mit Platzhaltern für unvollständige Begriffe. Nutzer sind es gewohnt, Kollegen zu finden, auch wenn Sie nur einen Teil des Vor- oder Zunamens eingeben. In dieser Hinsicht besteht bei der GSA noch Verbesserungsbedarf.

Die erste Empfehlung lautet, den Personendatensätzen in der GSA Metadaten hinzuzufügen. Diese Metadaten enthalten Tags für jede Kombination der ersten sechs Buchstaben des Vor- und Nachnamens einer Person. Im folgenden Beispiel mit "Jennifer Johnson" würden die folgenden 12 Meta-Tags zum Datensatz dieser Person als zusätzliche Metadaten hinzugefügt:

| j      | j      |
|--------|--------|
| je     | јо     |
| jen    | joh    |
| jenn   | john   |
| jenni  | johns  |
| jennif | johnso |

Je nachdem, wie Personeninhalte in Ihrer Umgebung abgerufen werden, kann über ein Skript entweder definiert werden, dass diese auf einer ausgegebenen, von der GSA gecrawlten HTML-Seite angezeigt oder dass sie über einen Contentfeed in der GSA bereitgestellt werden.

Eine weitere Möglichkeit ist es, eine benutzerdefinierte Liste von Synonymen von Namenstypen in die Suchanfragenerweiterungs-Funktion der GSA aufzunehmen, um bestimmte Nicknames zu vollständigen Namen zu erweitern.

An bestimmten Arbeitsplätzen ist es üblich, für die Mitglieder in einer Organisation Nicknames zu verwenden. Wenn diese Nicknames nicht direkt mit den Personendatensätzen in Form von Metadaten oder Inhalten verknüpft sind, kann die Suchanfragenerweiterung bei der Verwendung von Nicknames Vorteile bieten. Besonderes Augenmerk kann z. B. auf Verknüpfungen ausländischer und lokaler Nicknames gelegt werden. Beispielsweise kann der Name "Mateusz" so eingerichtet werden, dass er auch zu "Mat", "Matt" oder "Matthew" erweitert wird.

Eine weitere Möglichkeit ist es, die Funktion für die Suchanfragenvorschläge zu verwenden, um die Nutzerzufriedenheit bei der Personensuche zu steigern. Das Lab "Suche während der Eingabe" kann so implementiert werden, dass eine Datenbank mit benutzerdefinierten Namensvorschlägen Nutzern hilft, Suchanfragen nach Kollegen zu formulieren.

### Suchanfragenfilter und OneBoxes

**Frage:** Die OneBox zur Personensuche verschwindet, wenn ich meiner Suchanfrage einen Filter wie "Zeitraum" hinzufüge. Was kann ich tun, damit die OneBox zur Personensuche erhalten bleibt, nachdem ich meiner Suchanfrage einen Filter hinzugefügt habe?

Antwort: Die Ergebnisse der OneBox-Personensuche werden bei Übereinstimmungen mit Suchbegriffen im Index ausgegeben. Wenn Sie versuchen, organische Suchergebnisse mithilfe eines Filters wie "Zeitraum" zu filtern, möchten Sie möglicherweise nicht, dass dieser Filter auf die Ergebnisse der Personensuche angewendet wird. Da die Ergebnisse der Personensuche auch aus Treffern im Index einer Personensammlung stammen, entspricht dieses Ergebnis der normalen Funktionsweise der GSA.

Beispiel: Wenn die der Sammlung zugeordneten Dokumente, die in den Personen-Suchergebnissen ausgegeben werden, keine Metadaten für das Datum enthalten, werden keine Suchergebnisse für Personen ausgegeben, wenn ein Datumsfilter in der Suchanfrage enthalten war.

Um hier die Sucherfahrung zu verbessern, können Sie sicherstellen, dass die für das Filtern erforderlichen Metadaten auch in den Datensätzen enthalten sind, auf denen die OneBox-Suchergebnisse beruhen.

Im Fall von "Zeitraum" verhält es sich wie folgt: Wenn ein Datum für Personendatensätze nicht ermittelt werden kann, sollten Sie einen statischen Datumswert verwenden. Tragen Sie ihn in der Suchanfrage im Backend mit einer "OR-Bedingung" ein.

Beispiel: Fügen Sie ein Datum "1901-01-01" als verändertes Datum für alle Personendatensätze hinzu. Wenn Sie dann einen Filter auf das Frontend anwenden, stellen Sie sicher, dass ein "OR Zeitraum:..1900-01-02" an die Suchanfrage angehängt wird, um den statischen Teil des Datums zu erfassen, der den Datensätzen hinzugefügt wurde.